# CORE DATA ENTRY

Log on to "Improve" (Formerly called TracDat) here: <u>https://unt.tracdat.com/tracdat/faces/login.xhtml</u> Your username is your EUID. Please contact <u>TracDat@unt.edu</u> if you do not remember your password. Your password is not your UNT password unless you manually changed it.

| UNT                                                                                                    | Nuventive. Improve<br>Account Login |
|----------------------------------------------------------------------------------------------------|-------------------------------------|
| UNIVERSITY<br>OF NORTH TEXAS'<br>EST. 1890<br>Username: Your EUID<br>Password: Assigned by University Accreditation<br>To reset your password, e-mail tracdat@unt.edu | Username:<br>Password:              |
| About Nuventive                                                                                                    | <b>ペ</b> Login<br>Contact Us        |

Using the dropdown menu at the top, select Core Course Assessment.

On the sidebar, select Course Planning. It will expand to show "Course Assessment Plan" and "Results".

Select Course Assessment Plan.

| Nuventive Improve Core Course Assessment |                         |                                                   |           |                      |                       | >       |                 | 0035 ·        |  |
|------------------------------------------|-------------------------|---------------------------------------------------|-----------|----------------------|-----------------------|---------|-----------------|---------------|--|
| ? i 🗖 T                                  | A Core                  | Course Assessment > Home                          |           |                      |                       |         |                 |               |  |
| Home                                     | Core Pla                | anning Summary                                    |           |                      |                       |         |                 |               |  |
| 💼 Core Info 🗸 🗸                          |                         | Expected Outcomes                                 | Tasks     | Results              | Recommendations       |         | Follow          | Follow-Up     |  |
| 🔊 core Planning 🔍 🗸                      | -                       | Communication Skills                              | 0         | 0                    | 0                     |         | 0               |               |  |
| 🧧 Course Planning 🗸 🗸                    | -                       | Critical Thinking                                 | 0         | 0                    | 0                     |         | 0               |               |  |
| Course Assessment Plan                   | -                       | Empirical and Quantitative Skills                 | 0         | 0                    | 0                     |         | 0               |               |  |
| Results                                  | Personal Responsibility |                                                   | 0         | 0 0 0                |                       |         |                 | 0             |  |
| - Mapping                                | -                       | Social Responsibility                             | 0         | 0                    | 0                     |         | 0               |               |  |
| 🗌 Reports 🗸 🗸                            | rts V Teamwork          |                                                   | 0         | 0                    | 0                     |         | 0               |               |  |
| 🗅 Documents 🗸 🗸                          | Course                  | Planning Summary - Owned                          |           |                      |                       |         |                 |               |  |
| (6)                                      |                         | Courses                                           |           | Core Course Outcomes | Assessment<br>Methods | Results | Recommendations | Follow-<br>Up |  |
|                                          | •                       | AGER 2250 - Images of Aging in Filr<br>Literature | m and     | 0                    | 0                     | 0       | 0               | 0             |  |
| ps://unt.tracdat.com/tracdat/faces/a     | issessmen               | it/course.planning/courseAssessmentPlan           | Schitrini | 0                    | 0                     | 0       | 0               | 103           |  |

### Locate your course in the dropdown menu.

Course Assessment Plan

Results

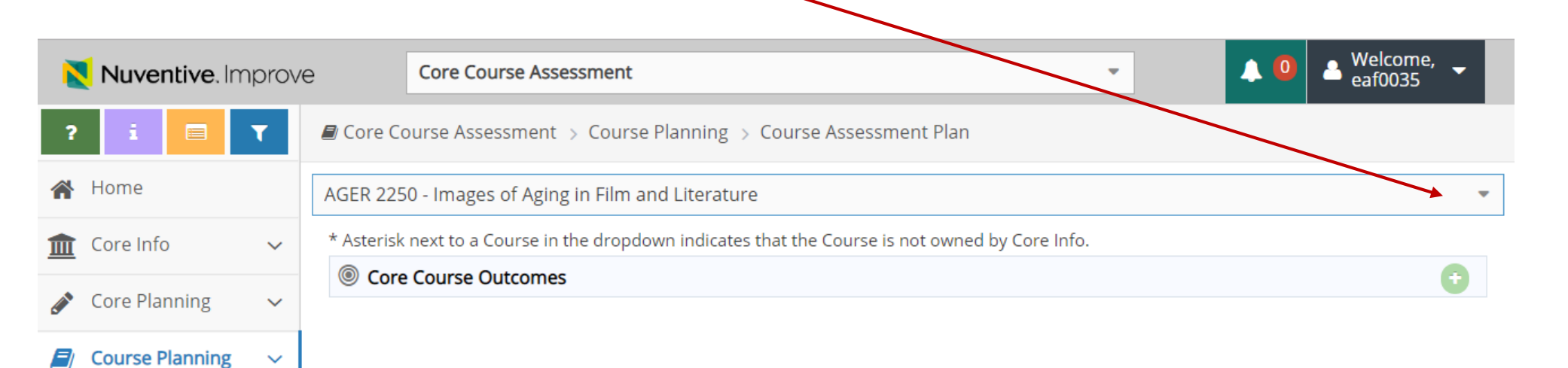

| Nuventive. Improv      | Ve Core Course Assessment -                                                                  | eaf0035 |
|------------------------|----------------------------------------------------------------------------------------------|---------|
| ? i 🗖 T                | Core Course Assessment > Course Planning > Course Assessment Plan                            |         |
| 😭 Home                 | AGER 2250 - Images of Aging in Film and Literature                                           |         |
| 🟦 Core Info 🛛 🗸        | 1                                                                                            | Q       |
| 🖋 Core Planning 🗸 🗸    | CHEM 1400 - Discover Chemistry<br>CHEM 1410 - General Chemistry for Science majors           | •       |
| 🖉 Course Planning 🗸 🗸  | CHEM 1412 - General Chemistry for the Honors College                                         |         |
| Course Assessment Plan | CHEM 1413 - Honors General Chemistry<br>CHEM 1415 - General Chemistry for Engineering Majors |         |
| Results                | CHEM 1420 - General Chemistry for Sceince Majors                                             |         |
| 🖌 Mapping 🗸 🗸          | CHEM 1422 - General Chemistry for the Honors College<br>CHEM 1423 - Honors General Chemistry |         |
| 🔲 Reports 🗸 🗸          | CJUS 2100 - Crime and Justice in the US                                                      |         |
| -                      | COMM 1010 - Introduction to Communication                                                    |         |
| 🗅 Documents 🗸 🗸        | COMM 1440 - Honors Classical Argument                                                        |         |
|                        | COMM 2020 - Interpersonal Communication                                                      |         |

Each Core course will show its required outcomes. Select the small arrow to the side of an outcome to see additional information. Click on the arrow to see the method(s) of assessment.

| r 💿 Core Course Outcomes |                                                                                                    |                       |  |  |  |
|--------------------------|----------------------------------------------------------------------------------------------------|-----------------------|--|--|--|
|                          | <b>Communication Skills</b> Students demonstrate Communication Skills - to include effective development, interpretation and expression of ideas through written, oral and visual communication.                                                                                                    | ぽぬ 前                  |  |  |  |
|                          | Planned Assessment Cycles:<br>Start Date:<br>End Date:                                                                                                    |                       |  |  |  |
|                          | Assessment Methods                                                                                                    | $\bigcirc$            |  |  |  |
|                          | P Related Goals                                                                                                    | <ul> <li>Ø</li> </ul> |  |  |  |
|                          | Assignment                                                                                                    | <b>1</b>              |  |  |  |
| •                        | <b>Critical Thinking Skills</b> Students demonstrate Critical Thinking Skills - to include creative thinking, innovation, inquiry, and analysis, evaluation and synthesis of information.                                                                                                    | ☞ 凸 前                 |  |  |  |
|                          | <b>Social Responsibility</b> Students demonstrate Social Responsibility - To include intercultural competence,<br>knowledge of civic responsibility, and the ability to engage effectively in regional, national and global<br>communities.                                                                                                    | ඔ එ ඕ                 |  |  |  |
|                          | Planned Assessment Cycles:<br>Start Date:<br>End Date:                                                                                                    |                       |  |  |  |
| (                        | Assessment Methods                                                                                                    | •                     |  |  |  |
|                          | <ul> <li>Portfolio Review COMM 1010: Students will complete an ePortfolio of communication even<br/>Students will be asked to relate these events to cultural diversity and advocacy which<br/>demonstrates diverse perspectives, civic responsibility, and their own personal developm<br/>The instructor will use the revised UNT Secial Perpensibility rubric to assess the pertfolio</li> </ul> | ents.<br>nent.        |  |  |  |

If you do not see all of your required outcomes, email <u>Elizabeth.vogt@unt.edu</u>. If you do not see any assessment methods, use the plus sign (+) to add one. When you are ready to enter results, select results form the sidebar.

#### X Results v5.7.883 × + https://unt.tracdat.com/tracdat/faces/assessment/course planning/observations.xhtml C 🗅 Citi 🖲 Commercial Cal 🐹 TracDat v5.2.0.3 🚺 Delish 🕒 ID - UNT Degrees 🕠 View Report 🔤 UNT System Login Se 🚼 THECB - Report Centa Beaf0035 Nuventive. Improve Core Course Assessment -Core Course Assessment > Course Planning > Results Y 🖀 Home AGER 2250 - Images of Aging in Film and Literature fraction Core Info Q ANTH 2070 - Introduction to Race and Ethnic Relations Core Planning ANTH 2200 - Gender in Cross-Cultural Perspective ANTH 2300 - Culture and Society Course Planning ANTH 3101 - American Culture and Society Course Assessment Plan ANTH 3110 - Indigenous People of North America ANTH 3120 - Indigenous Cultures of the Southwest Results ANTH 3140 - Latinos in the US 🚠 Mapping ANTH 3210 - Meso America ANTH 3220 - Mayan Culture Reports $\sim$ ANTH 3300 - Peoples and Cultures of the Pacific ANTH 3400 - Peoples and Cultures of Africa Documents $\sim$ ANTH 3500 - Cultures and Civilizations of the Middle East ANTH 3700 - Peoples and Cultures of South Asia ARCH 2800 - Archaeological Science ART 1200 - Art Appreciation ART 1300 - Art Appreciation for Non-Art Maiors

## Select your course from the dropdown menu.

# Use the small side arrow to expand the outcome. Use the green plus sign to add your results.

| 🗙 Nuventive. Improve |                   | prove                                                                                                    | e Core Course Assessment - Welcome, - eaf0035 -                                                                                                    |  |  |
|----------------------|-------------------|----------------------------------------------------------------------------------------------------|----------------------------------------------------------------------------------------------------|--|--|
| ?                    | i 😑               | T                                                                                                    | Core Course Assessment > Course Planning > Results                                                                                                    |  |  |
| *                    | Home              |                                                                                                    | BIOL 1750 - Introductory Biology Research Laboratory I                                                                                                    |  |  |
| 盦                    | Core Info         | ~                                                                                                    | * Asterisk next to a Course in the dropdown indicates that the Course is not owned by Core Info.                                                                                                    |  |  |
| <b>A</b>             | Core Planning     | ~                                                                                                    | <ul> <li>Communication Skills Students demonstrate Communication Skills - to include effective development, interpretation and expression</li> <li>of ideas through written, oral and visual communication.</li> </ul>                     |  |  |
|                      | Course Planning   | ~                                                                                                    | Critical Thinking Skills Students demonstrate Critical Thinking Skills - to include creative thinking, innovation, inquiry, and analysis, evaluation and synthesis of information.                                                         |  |  |
|                      | Course Assessment | Plan                                                                                                    | Course Assignment/Project BIOL 1750/1755- Laboratory Writing Assessment- Conclusion/Discussion section:                                                                                                    |  |  |
|                      | Results           |                                                                                                    | Students will complete a written report as part of a laboratory activity which involves the use of the scientific method to answer a particular question. A written report is the primary method of communication in science, and one that |  |  |
| #                    | Mapping           | ~                                                                                                    | historically students have struggled with more than any other assessment type, as it requires the strongest critical thinking and communication skills: students must fully understand, analyze and relate an experiment from              |  |  |
|                      | Reports           | ~                                                                                                    | beginning to end, including its context, experimental rationale,accuracy,shortcomings,analytical approach, data<br>III manipulations, significance etc.                                                                                    |  |  |
| C                    | Documents         | ts    Empirical and Quantitative Skills Students demonstrate Empirical and Quantitative Skills - To include the manipulation and analysis of |                                                                                                    |  |  |
|                      |                   |                                                                                                    | numerical data and observable facts resulting in informed conclusions.                                                                                                    |  |  |

\*\*\*If you do not see any outcomes to expand, it is because you do not have any selected yet. Please email elizabeth.vogt@unt.edu to have them added. You will need to add assessment methods for the outcomes once they are available on the course assessment plan page.\*\*\*

### Once you have entered results, you can also add recommendations.

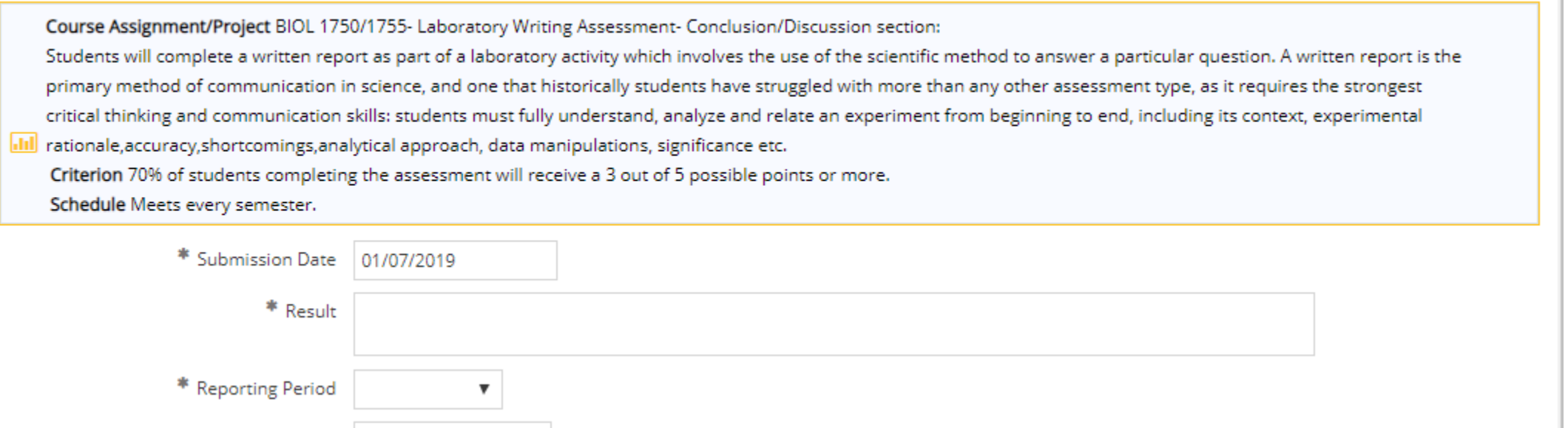

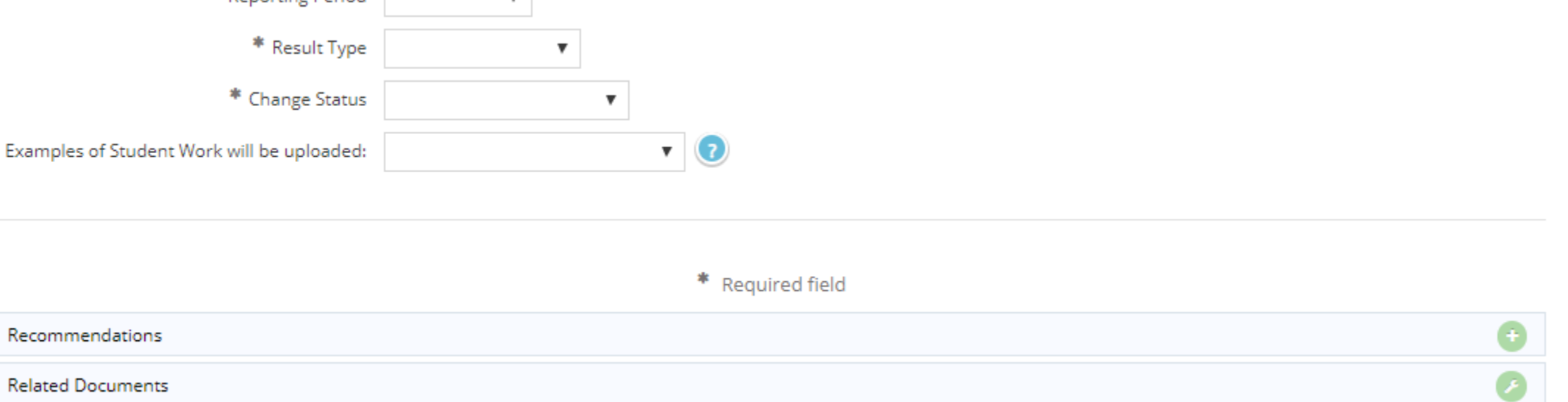